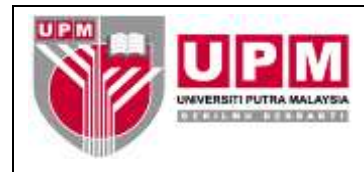

MANUAL PENYEDIAAN LAPORAN COMMITMENT

**Tujuan:** Manual ini adalah bertujuan untuk menerangkan tatacara Penyediaan Laporan *Commitmet*.

## I. PENYEDIAAN LAPORAN MELALUI LEDGER LISTING

- 1. Masuk ke sistem *Century Financials* 8.2. Pilih *Distribution*.
- 2. Skrin seperti di skrin 1 akan terpapar. Pilih Puchasing.

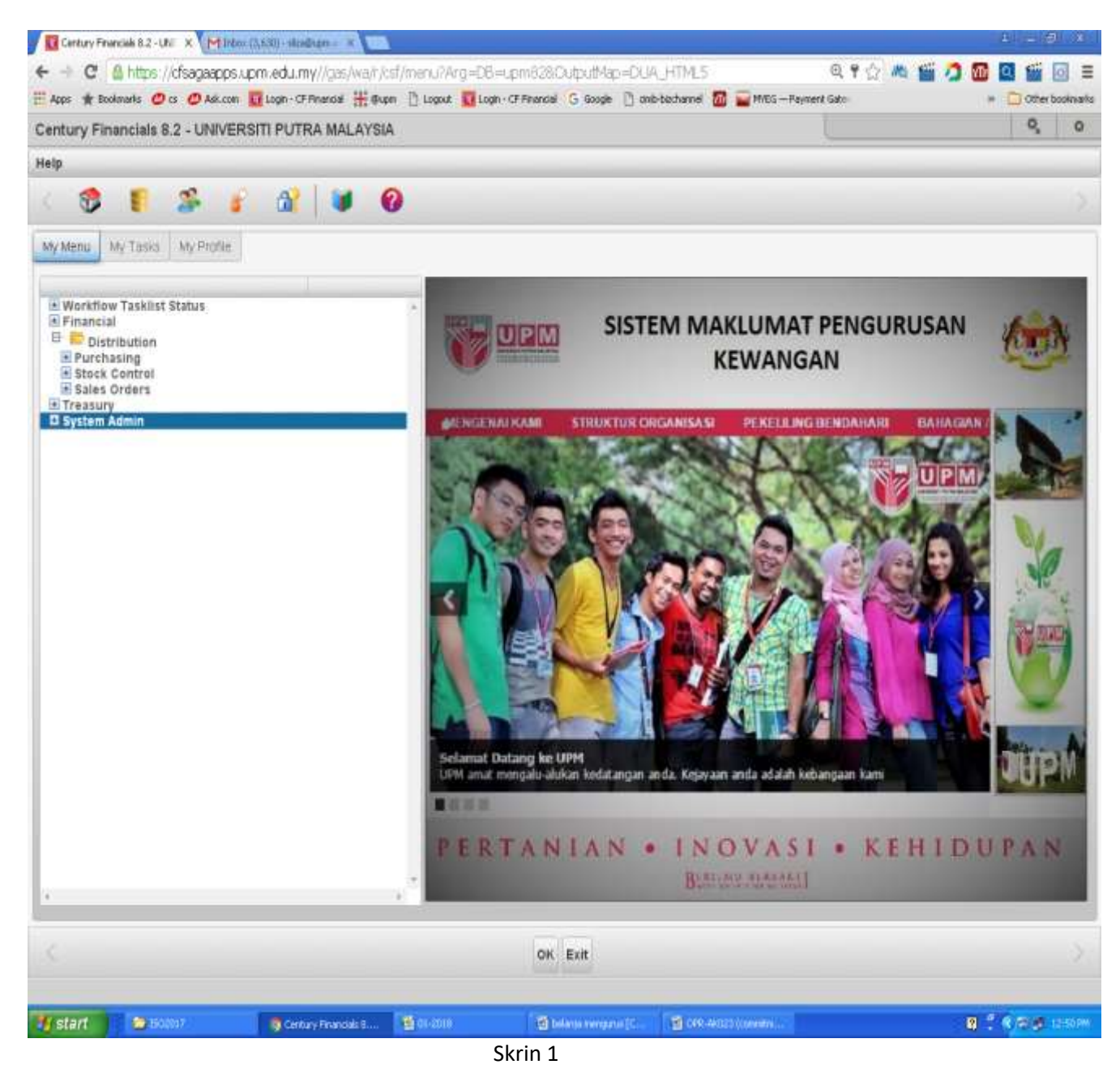

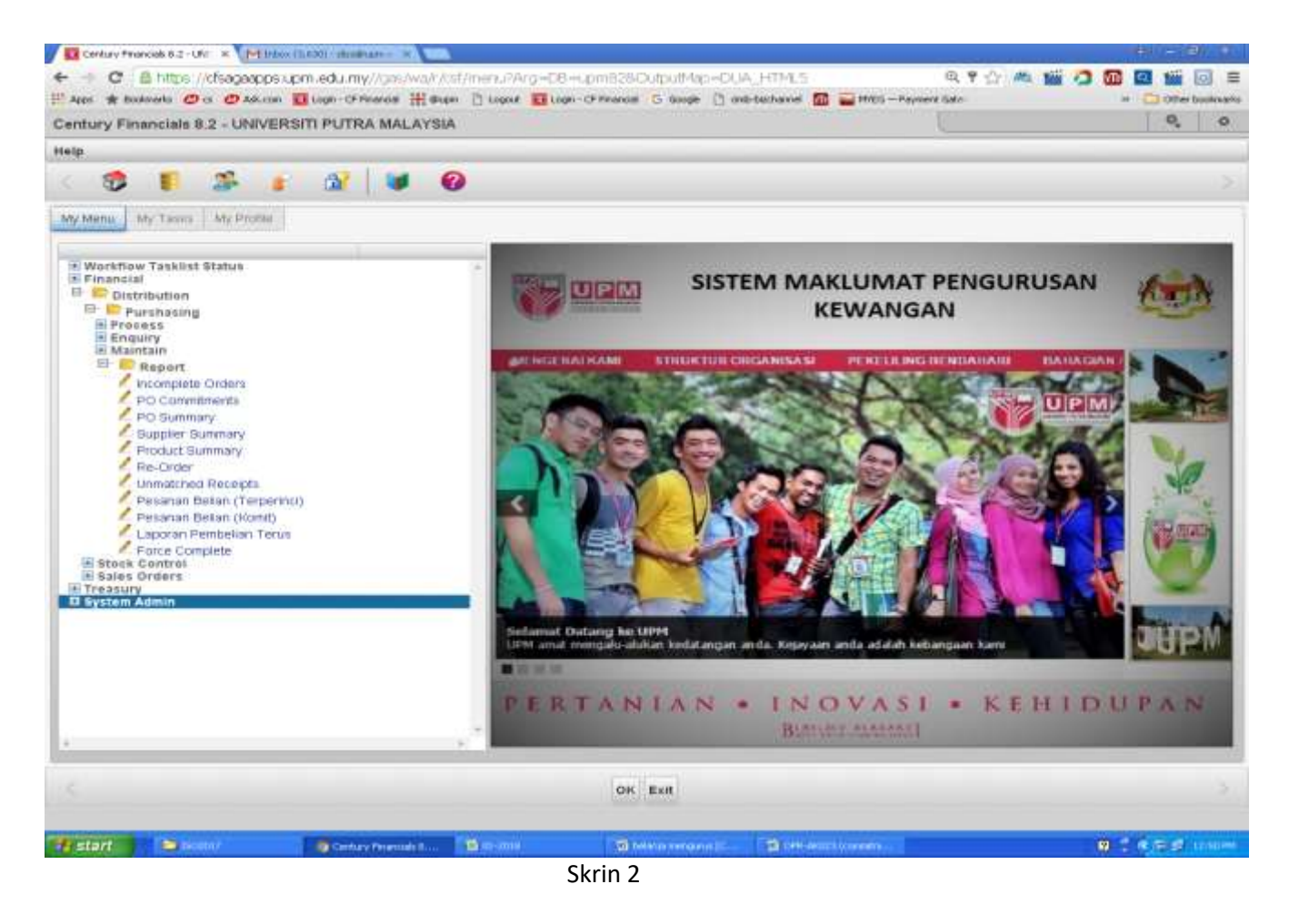

3. Skrin seperti di skrin 2 akan terpapar. Pilih *Report* dan kemudian pilih *PO Commitments* . skrin 3 akan terpapar.

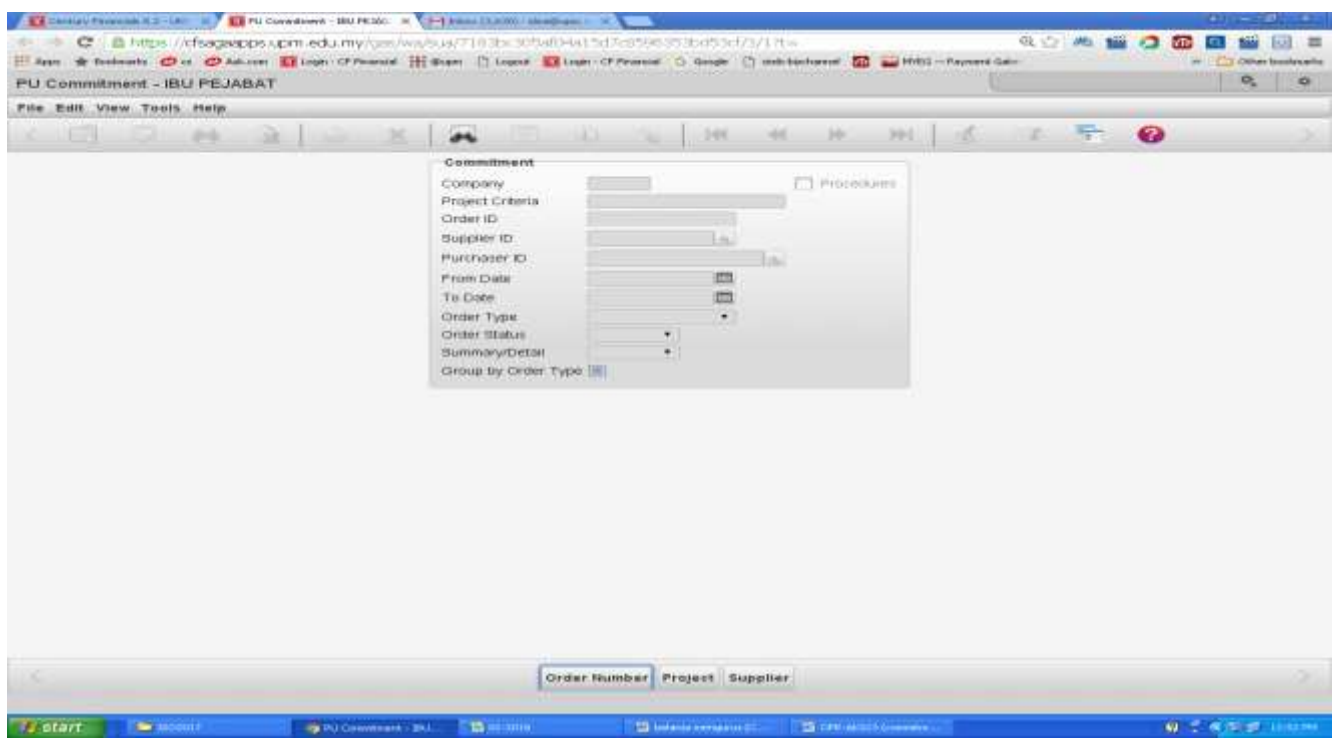

Skrin 3

4. Isikan maklumat yang dikehendaki pada ruangan *Project Criteria* contohnya \*-01-\*P29\*dan masukkan tarikh di *From date , To Date*. Pilih *order Number* . Rujuk skrin 4

|                                                                                                    | Consultante    |               | FU Constituent | 100 PE 100         | Card and the second second second second second second second second second second second second second second |                            | PDF In     | a section of the | - T. D. Centy | · · · · · · · · · · · · · · · · · · · | and them    |        |     |      | -        |             |
|----------------------------------------------------------------------------------------------------|----------------|---------------|----------------|--------------------|----------------------------------------------------------------------------------------------------|----------------------------|------------|------------------|---------------|---------------------------------------|-------------|--------|-----|------|----------|-------------|
|                                                                                                    | IT ADD IN BOOK | mete C C C Am | con Killion    | -Chronited 1       | Hanger 19 Logout ERL                                                                                           | CONTRACTOR OF THE OWNER OF | - Google ( | 1 one-be         | chores 50     | -                                     | -Payment to | and Co |     |      | THE LOCA | tootratu    |
|                                                                                                    | Century Fina   | aricials 8.2  |                |                    |                                                                                                    |                            |            |                  |               |                                       |             |        |     |      | 0,       | - 69        |
|                                                                                                    | File Edit Vie  | w Tools Help  |                |                    |                                                                                                    |                            |            |                  |               |                                       |             |        |     |      |          |             |
| Company<br>Model Criteria<br>Buptier th<br>Duritiers C<br>To Date<br>Grant Masket<br>Criteri Type<br>Criteria<br>Summary Criteria<br>Criteri Type<br>Criteria<br>Criteria<br>Crino<br>Criteri<br>Criteria<br>Crino<br>Criteria<br>Criteria<br>Criteria<br>Criteria<br>Crit |                | 2 8           | 21             | . M.               | -                                                                                                    |                            | 1.344      |                  | 10            | 201.11                                | d.          | 1      | No. | 0    |          |             |
|                                                                                                    |                |               |                |                    | Committeent                                                                                                    |                            |            |                  |               |                                       |             |        |     |      |          |             |
| Orger PD<br>Prostasser OF<br>Prostasser Do<br>Graaf Type<br>Graaf Type<br>Graaf Status<br>Summary/Detail<br>Summary/Detail<br>Graaf Status<br>Graaf Type<br>Traject<br>Supplier<br>Traject<br>Supplier<br>Traject<br>Supplier<br>Traject<br>Supplier<br>Traject<br>Supplier<br>Status<br>Status<br>Status<br>Status<br>Status<br>Status<br>Status                                                                                                    |                |               |                |                    | Company<br>Project Criteria                                                                                    | *-01-7*29*                 |            | - 1              | T) Repliedan  | · •                                   |             |        |     |      |          |             |
| Strind         Order Humber         Provident         Over Humber         Provident         Strind                                                                                                    |                |               |                |                    | Ordenib                                                                                                    |                            |            |                  |               |                                       |             |        |     |      |          |             |
| Frank Lass<br>To Deer<br>To Deer                                                                                                    |                |               |                |                    | Supplier 1D<br>Partitioner ID                                                                                  |                            | Lau        | 1221             |               |                                       |             |        |     |      |          |             |
| Te Dele Mill 202017                                                                                                    |                |               |                |                    | From Cone                                                                                                    | 01/01/2017                 | 1073       |                  |               |                                       |             |        |     |      |          |             |
| Order Humber<br>Order Humber<br>Project<br>Suppler<br>Project<br>Suppler<br>Project<br>Project<br>Pr                                                                                                    |                |               |                |                    | Te Dote                                                                                                    | 81/12/2017                 | -          |                  |               |                                       |             |        |     |      |          |             |
| Skrinnary *<br>chroug by corder Type (*)<br>Order Humber Project Supplier<br>report complete<br>Project Supplier<br>Project Supplier<br>Project Supplier<br>Project Supplier<br>Project Supplier<br>Project Supplier<br>Project Supplier<br>Project Supplier                                                                                                    |                |               |                |                    | Order Stabas                                                                                                   | Capen +                    | - 21       |                  |               |                                       |             |        |     |      |          |             |
| Order Humber Project Supplier<br>report complete<br>Project Supplier<br>Project Supplier<br>Project Supplier<br>Project Supplier<br>Project Supplier<br>Project Supplier                                                                                                    |                |               |                |                    | Summary/Detail                                                                                                 | Siummary +                 |            |                  |               |                                       |             |        |     |      |          |             |
| Order Humber Project Supplier<br>report complete<br>String /                                                                                                    |                |               |                |                    | Contrain by Contain 114                                                                                        | 88. B. (1)                 |            |                  |               |                                       |             |        |     |      |          |             |
| Order Humber Project Supplier<br>Project Supplier<br>Project Supplier<br>Strin /                                                                                                    |                |               |                |                    |                                                                                                    |                            |            |                  |               |                                       |             |        |     |      |          |             |
| Order Humber Project Supplier<br>report complete<br>Vitter: On Complete Of Complete<br>Skin /                                                                                                    |                |               |                |                    |                                                                                                    |                            |            |                  |               |                                       |             |        |     |      |          |             |
| Order Humber Project Supplier<br>report complete<br>Of there and complete<br>Skrin /                                                                                                    |                |               |                |                    |                                                                                                    |                            |            |                  |               |                                       |             |        |     |      |          |             |
| Order Humber<br>report complete<br>Skrint Orderster Discourse Of Skrint                                                                                                    |                |               |                |                    |                                                                                                    |                            |            |                  |               |                                       |             |        |     |      |          |             |
| Order Humber Project Supplier<br>report complete<br>Strater Of Society and Of Society of Society of Socie                                                                                                    |                |               |                |                    |                                                                                                    |                            |            |                  |               |                                       |             |        |     |      |          |             |
| Order Humber Project Supplier<br>report complete<br>Complete Quanta Complete Quanta Complete<br>Skrin A                                                                                                    |                |               |                |                    |                                                                                                    |                            |            |                  |               |                                       |             |        |     |      |          |             |
| Order Humber Project Supplier<br>report complete<br>Complete<br>String /                                                                                                    |                |               |                |                    |                                                                                                    |                            |            |                  |               |                                       |             |        |     |      |          |             |
| Order Humber         Project         Supplier           Project         Supplier         Project         Project           String /         String /         String /         Project         Project                                                                                                    |                |               |                |                    |                                                                                                    |                            |            |                  |               |                                       |             |        |     |      |          |             |
| Order Humber Project Supplier Feport Complete Feport Complete Feport Complete Fetore Complete Fetore Complete                                                                                                    |                |               |                |                    |                                                                                                    |                            |            |                  |               |                                       |             |        |     |      |          |             |
| Order Humber Project Supplier<br>report complete  Project Supplier  Project Supplier                                                                                                    |                |               |                |                    | -                                                                                                    |                            |            |                  |               |                                       |             |        |     |      |          |             |
|                                                                                                    |                |               |                |                    | Ore                                                                                                    | far Humber Pr              | oject Su   | pplier           |               |                                       |             |        |     |      |          |             |
| Skrin A                                                                                                    | and the second | -             | 1.00           | or Committee of Co | The second                                                                                                    | Paport co                  | mpiete     |                  |               |                                       |             |        |     | 19   | -        | Part Martin |
| ······                                                                                                    |                |               |                |                    |                                                                                                    | Skrip 1                    |            |                  |               |                                       |             |        |     | - 11 |          |             |

5. Pilih *printer u*ntuk mencetak ataupun *brwsr* untuk paparan di skrin web. Skrin seperti di skrin 5 akan terpapar.

| -              | C A http    | in: //cfsactaethows.s               | proceeds, my/reports                           | /0030ha3960/net                                                                                                    | cent htm                                     |                                                            |                    |                | Q. Ph (> //b ) |                |                |
|----------------|-------------|-------------------------------------|------------------------------------------------|----------------------------------------------------------------------------------------------------|----------------------------------------------|------------------------------------------------------------|--------------------|----------------|----------------|----------------|----------------|
| Acce           | t tookmarks | 0 0 0 Ad. (01)                      | Light Cf Pauloa H                              | Truces D Lopout                                                                                                    | Logn - CP Pinencial                          | G cooge () ont-                                            | becharver m        | PINES - Permen | A take         | -              | C) the bastris |
|                |             |                                     |                                                |                                                                                                    |                                              |                                                            |                    |                |                |                |                |
|                |             |                                     |                                                |                                                                                                    |                                              |                                                            |                    |                |                |                |                |
| 180 1          | EJABAT ++   |                                     |                                                | Groups                                                                                                    | - DUBCHLON<br>d by Order Bunbe<br>FROM 01/01 | opede commitment<br>r. Summary Formet<br>/2017 TO 31/12/20 | ) -<br>Open Orders | 6.)            | Tue Feb 27 C   | 010 14:04:52   |                |
| REARY DECKS RU | 102.53 81   | 110D-15A78                          | 00/01/12/20                                    |                                                                                                    | PURCHASES IN                                 | and ax                                                     |                    | 880 M3         |                |                |                |
|                | 2           | CONT DODE                           |                                                | cuarito.                                                                                                    | CURRENCY                                     | ABTOTRAL                                                   | NRCRIPTED          | ALLOCATED      | OUTSTANDING    | UNFAID BALANCE |                |
| 12             | 2020308     | 31/01/2017                          | D-FOSODEL D'FA FEENT                           | CHOR. HORD                                                                                                    | 3033                                         | MIGHURZ                                                    | 100.x millana      | 000008         |                |                |                |
|                |             | Appropria glass                     | / non stock balances                           | r.                                                                                                    | HYP.                                         | 20,000.00                                                  | 0.00               | 18,600.00      | +18,600.00     | 8,200.00       |                |
| 5              | 2           | 8-01-10000-DA-P2<br>8-03-10000-BA-P | 19299 HWR/DRDCHTARAN/<br>129299 HWR/           | Tayaran-Du<br>M                                                                                                    | HT'S                                         | 20,000.00                                                  |                    | 15,600.00      |                | 5,200.00       |                |
| 74             | 000001      | 10/13/2017                          | ADDODD4 AMAL INAGE                             |                                                                                                    | D 0704                                       | WRI                                                        |                    | 550000         |                |                |                |
|                |             | Approprie plant                     | / non stock halances                           |                                                                                                    | HT2                                          | 39.490.00                                                  | 0.00               | 0.00           | m ; pm         | 10,490.00      |                |
| •              | 8           | 8-01-10794-04-00<br>0-01-10704-04-0 | 19199 DWK/LANDERS TO<br>128189 DWK/            |                                                                                                    | HV1.                                         | 30,490.00                                                  |                    | 8.08           |                | 10,430.00      |                |
|                | 200812.8    | R6/12/2017                          | acocoote actonic at                            | di sito                                                                                                    | 1924                                         | BURLOAT                                                    | I MAINAL           | -oposias       |                |                |                |
|                |             | Apprepate plant                     | / non stock halances                           |                                                                                                    | HYS.                                         | 9,180.00                                                   | 0.00               | 0.00           | 10.00          | 9,160.00       |                |
|                | <u>i</u>    | 8-01-11924-D&-93<br>8-01-11924-D&-9 | 19199 WWL/Pjk Hocayo,<br>19199 WWL/Pjk Hocayo, | Ferbhidsen.<br>B                                                                                                    | HY3.                                         | 3,150.00                                                   |                    | 0.00           |                | 9,190.00       |                |
| 15             | 000056      | 15/12/2017                          | 55000441 03885 SUFFE                           | IBS 4 SERVICES                                                                                                    | 2055                                         | BAULTRA.                                                   | MAJJA.             | 000070         |                |                |                |
|                |             | Apprequie plant                     | / non shock halances                           | 1997 - 1997 - 1997 - 1997 - 1997 - 1997 - 1997 - 1997 - 1997 - 1997 - 1997 - 1997 - 1997 - 1997 - 1997 - 1997 -<br>N | HTF.                                         | 1,100.00                                                   | 0.00               | 0.00           | 0:00           | 1,100,00       |                |
| 2              | 8           | 8-01-12058-DA-92<br>8-01-12058-DA-9 | NING REALING MADER/D.                          | reichts daart<br>10                                                                                                  | нтк                                          | 1,100.00                                                   |                    | 0.08           |                | 1_10d.00       |                |
|                |             | 28/08/2017                          | SPONDAN SEA PERA S                             |                                                                                                    | 2244                                         | PARAM DI                                                   |                    | 000099         |                |                |                |
|                |             | Appregate plant.                    | / non stock balances                           | Contrast Contra                                                                                                    |                                              | 368.04                                                     | 8.95               | 877.26         | -377.26        | 1.01.40        |                |
| 53             | 3           | 8-01-12246-0A-92<br>8-01-12246-0A-9 | 19199 HMM/Purat Hoku/<br>129199 HMM/           | Forkhidsen<br>M                                                                                                    | HUE                                          | 366.04                                                     |                    | 877.24         |                | 100.60         |                |
| 101000 201     | 101000      | 16/03/2017                          | PRODUCTS RENTORIL 3                            | ID. 2245                                                                                                    | ALAINA                                       |                                                            |                    |                |                |                |                |
|                |             | Augregate plant.                    | J non stock balances                           |                                                                                                    | HTP.                                         | 768.00                                                     | 0.00               | 672.00         | -672.00        | 14,00          |                |
| 5              | 2           | 8-01-12245-DA-P2<br>E-01-12245-DA-P | 19199 Faricht deurt an 'Ye<br>128199 Farie     | ng lain<br>N                                                                                                    | HV2                                          | 768.00                                                     |                    | 672.00         |                | 94.00          |                |
| 13             | 000128      | 06/03/2019                          | RADICIPHO BATA DEN S                           | 800                                                                                                    | 0203                                         | MAZAFTAI                                                   | ARDULLAR           | 000188         |                |                |                |
|                |             | Augregate plant.                    | / non stoch balances                           |                                                                                                    | HT8.                                         | 4,248.20                                                   | 0.00               | 4,245.24       | -4,245.24      | 0.04           |                |
|                | 8           | #-01-10109-DA-PI<br>#-01-10209-DA-P | 19299 HNR/ARASI SAIN/<br>129299 HNR/           | Nayaran-Bu<br>N                                                                                                    | -                                            | 4,248.30                                                   |                    | 4,245.24       |                | 0.66           |                |